## Guide to CINTEL's Telegram Channel

Here is the guide to join CLINTEL's Telegram channel.

## 1. Sign Up on Telegram

On Mobile (iOS/Android):

- 1. Download the App: Get the Telegram app from <u>App Store</u> or from the <u>Google</u> <u>Playstore</u>.
- 2. Sign Up: Open the app and enter your phone number.
- 3. Verification: Enter the code sent via SMS to verify your number.
- 4. Set Up Profile: Add your name and profile picture (optional).

## On Desktop:

- 1. Go to <u>Telegram's official site</u> and download the desktop app for Windows, Windows x64, macOS or Linux x64.
- 2. Link Phone: After installing, enter your phone number and confirm it using the code sent via SMS.

On Web:

- 1. Go to <u>web.telegram.org</u>
- 2. Enter your phone number, receive the verification code, and you're in.

## 2. Join CLINTEL's Telegram Channel

Direct Search

- 1. Tap the search bar at the top or just enter <u>https://t.me/ClintelORG</u>
- 2. Tap the channel and click Join.
- 3. Or scan:

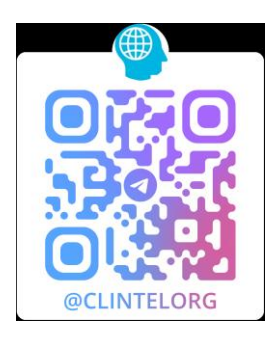

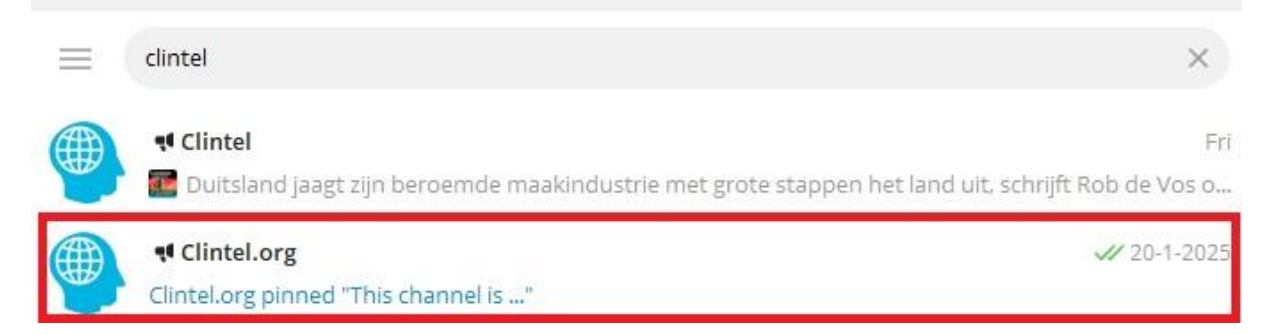

If you need help please send an e-mail to <u>rjblomquist62@gmail.com</u>